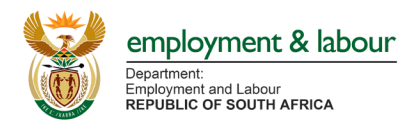

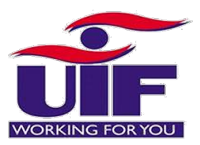

# UIF COVID-19 TERS BENEFITS HOW TO APPLY

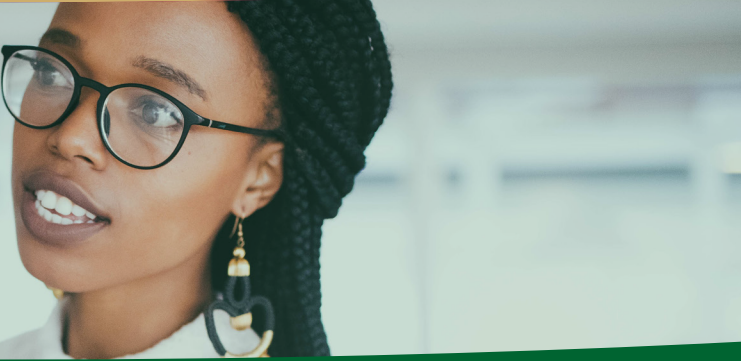

### What is it?

A special UIF benefit to pay employees that are not being paid or are being paid less as a result of COVID-19

## Who can apply for the COVID-19 Relief Benefit?

Companies resgister with the UIF who have been affected by COVID-19 and employers of domestic workers.

### **MAY 2020 APPLICATIONS**

Map applications are open. Where employers have only received payment for some of their employees, employers can continue to apply for May benefits for those employees who have received payment for April. The UIF is working to resolve the backlog of declarations for those employees not yet processed

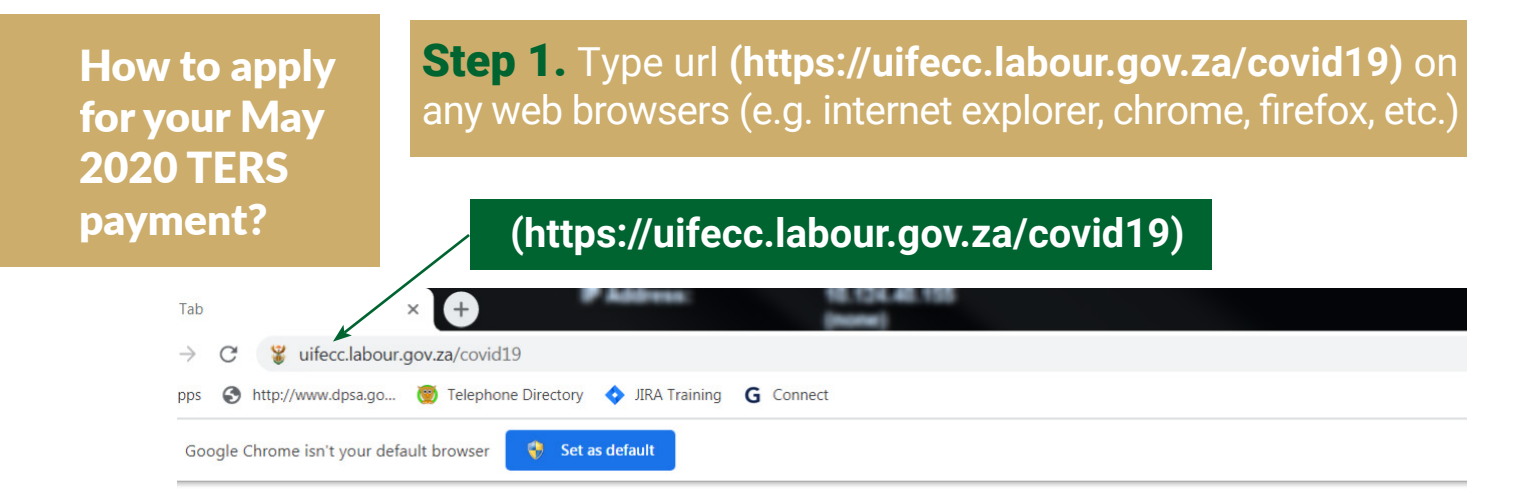

### **Step 2.** UIF COVID – 19 TERS National Disaster Application System Home Page

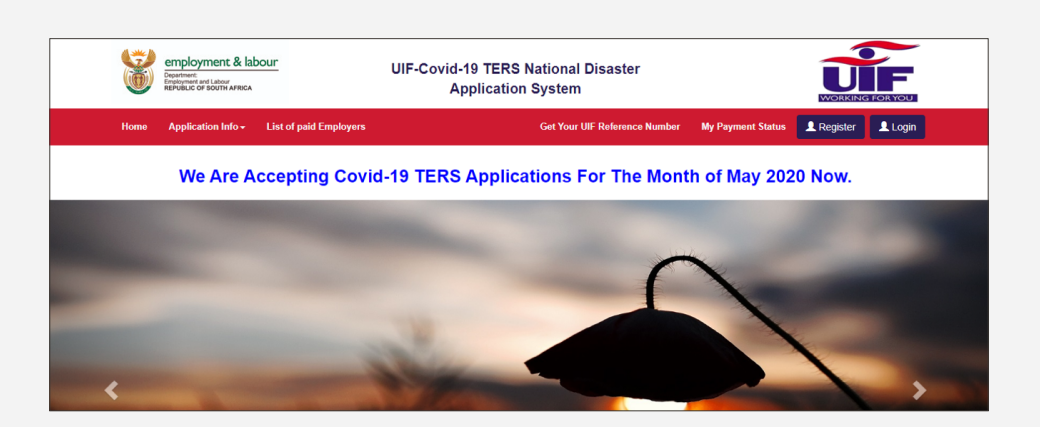

## Step 3. Login Screen

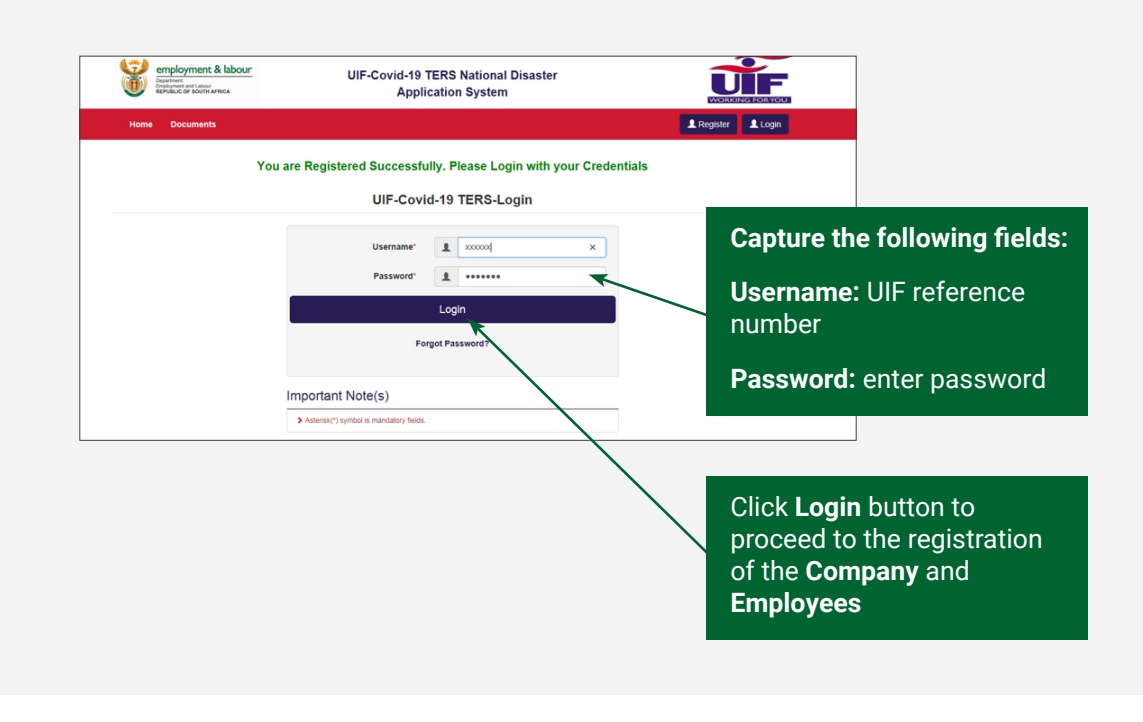

### Step 4. Employee Screen

After successful login, please start by confirming that your banking details are correct – you can go to the Employer Tab and check or update the banking details before uploading the May application. Check your **Payment Medium** at the same time

- **a**. If an employer is choosing for the UIF to pay their employees directly, under the "Employer" tab, choose Payment method 1, "Employee payment".
- **b**. If an employer is choosing for the UIF to pay the employer, please check the payment method is Payment method 2, "Employer payment"

| Employer Deta                                                          | nils → Employee → Pa                       | ayment Breakdown Report                                 | Status My Ac                  | count    |                                           |                                                          |
|------------------------------------------------------------------------|--------------------------------------------|---------------------------------------------------------|-------------------------------|----------|-------------------------------------------|----------------------------------------------------------|
| UIF-Covid                                                              | d19 TERS- Capture                          | Entity Details                                          |                               |          |                                           |                                                          |
| UIF Reference*                                                         | di <b>mana</b>                             |                                                         | \$                            |          |                                           |                                                          |
| Trade name*                                                            | di <b>mana</b>                             |                                                         |                               |          |                                           |                                                          |
| Paye Number                                                            | <b>%</b>                                   |                                                         |                               |          |                                           |                                                          |
| Contact Number*                                                        | <b>%</b>                                   |                                                         |                               |          |                                           |                                                          |
| Email Address*                                                         |                                            |                                                         |                               |          |                                           |                                                          |
| Lock Down Period*                                                      | -lt                                        | Mease Select                                            | \$                            |          |                                           |                                                          |
| Payment Medium*                                                        | II Pay to employer                         | • • • • •                                               | \$                            |          |                                           |                                                          |
| employment & labour<br>Parame<br>Relation theorem<br>Application Info- | UIF-Covid-19 TERS Natio<br>Application Sys | onal Disaster<br>tem<br>Payment Breakdown Report Status | <u>му Ассоин(2030239/5)</u> - | C Logout | 1. Click E<br>select<br>Applica           | mployee tab,<br>Capture New<br>ation                     |
| Lock Dow                                                               | m Period" II 01 May 2020 to 31             | 1 May 2020                                              | ~                             |          |                                           |                                                          |
| Select UIF R                                                           | deference* di 2030239/5                    | Proceed                                                 |                               |          | 2. Select<br>period<br>to 31 N<br>the dro | "1 May 2020<br>"1 May 2020<br>May 2020" on<br>pdown list |

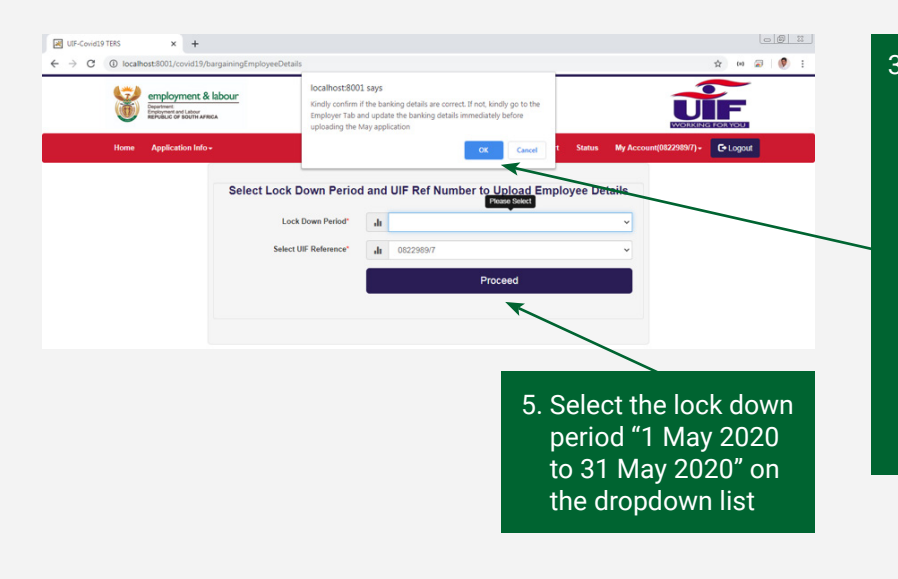

3. The system will pop up a message "employer to confirm the banking details' after clicking the Proceed button. Please ensure the banking code reflects the Universal banking code. See end of the document for further information

### **Step 5.** Confirmation of April's Submission by the Employer

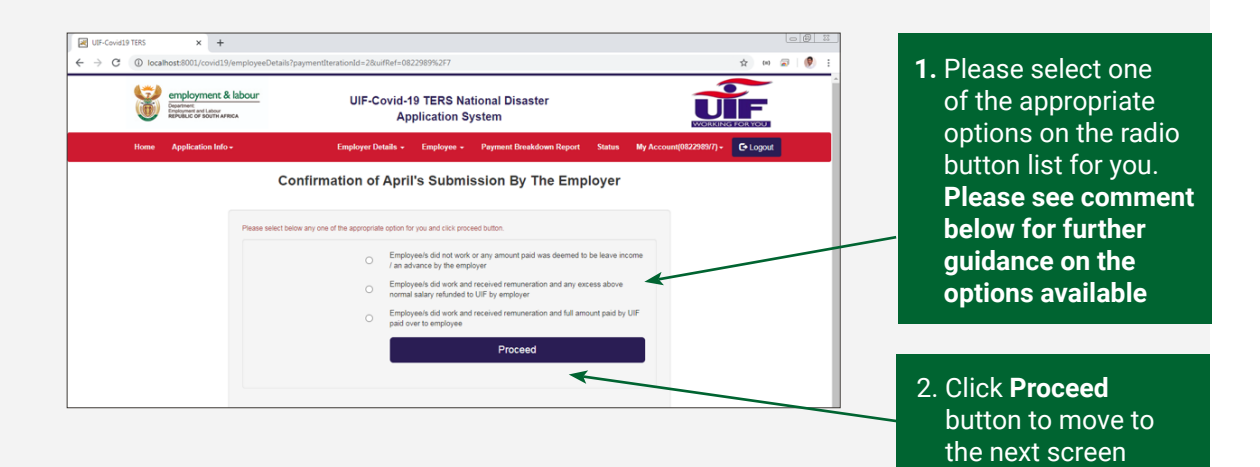

**Select Option 1** when for April the employer incorrectly included a salary under the "leave" column and where the employee did not work in April

**Select Option 2** where for April the employer correctly included a leave salary for an employee, i.e. they did

work during lockdown, and that the amount included was correct. Please note the UIF is then due a refund

**Select Option 3** if monies were claimed and paid directly to employees.

## **Step 6.** Uploading of the Required Documents

| employment & labour    | UIF-Covid-1<br>Ap                   | 9 TERS   | National Disaster<br>System      |               |                        | F       |
|------------------------|-------------------------------------|----------|----------------------------------|---------------|------------------------|---------|
| None Application Info- | Employer Details +                  | Employee | - Payment Disabdown Report       | Status        | My Account(06229897) - | Giogost |
|                        | Uploading of                        | the Re   | quired Documents                 |               |                        |         |
|                        |                                     |          |                                  |               |                        |         |
|                        | Bank Confirmation Letter*           |          | Choose File UP-CovictS-TERS      | nest (4) pdf  |                        |         |
|                        | Signed Approval/Acceptance Letter*  |          | Choose File UIF-Covid13-TER3-Dor | eftsű (2) pet |                        |         |
|                        | Proof of TERS Payment To Employees* |          | Choose File UIF-Covid19-TERS et  | nést (t) pdf  |                        |         |
|                        | Refunds to the UF( If applicable )  |          | Choose File No file chosen       |               |                        |         |
|                        |                                     | -        | Proceed                          |               |                        |         |

The employer must upload the three mandatory documents (the documents must be in PDF format) to proceed to the next screen. Please see PDF guidelines at the end of the document.

- Company Bank Confirmation Letter or Latest Bank Statement to confirm the banking details. If the employer has elected for the UIF funds to be paid directly to employees, they must still upload proof of banking information relating to the company applying. You do not have to provide banking confirmation letters for each employee.
- Signed Approval/Acceptance Letter (Proof that the employer has received the payment from UIF for April. Where April funds were paid directly to employees, the employer can upload a signed letter, on a company letterhead, confirming that all funds were paid directly to employees. Where an employer did not apply for April relief, the employer can upload a signed letter, on a company letterhead, confirming that they did not apply for funds in April. All letters should be signed by either a director or CFO.
- Proof of TERS Payment to Employees

   (e.g. Bank statement, signed letter by the employee acknowledgement of the payment (in case of cash payment) Please note that this has to be ONE document that must be uploaded. Please note once a PDF document has been uploaded, you are unable to edit it. Should you have more that one POP document, please continue with your online submission and email your POP documents to covid19UIFemployerpaymentreturns@labour.gov.za. The subject line should include the UIF Ref number and "POP for April application"
- (Optional) upload following document:
- $\sqrt{\text{Refunds to the UIF}}$  in the case of an overpayment from the Fund the employer must return the funds to the UIF and upload a proof of payment
- $\sqrt{\rm After}$  uploading the documents, the employer must click Proceed button to continue

### HOW TO SAVE A DOCUMENT AS A PDF

- **1.** Click the Microsoft Office Button, point to the arrow next to Save As, and then click PDF or XPS.
- **2.** In the File Name list, type or select a name for the document.
- 3. Make sure the file name is less than 120 characters and has a file extension in small letters ie .pdf NOT .PDF
- **4.** In the Save as type list, click PDF.
- **5.** Click Save.

## **Step 7.** May Application Submission (April 2020 Employees details are the same as May 2020 Employees)

| Department<br>Englisyment av<br>REPUBLIC OF | d Labour<br>SOUTH AFRICA  | Application System                                                 |                      |                          |        | FORYOU                  |           |
|---------------------------------------------|---------------------------|--------------------------------------------------------------------|----------------------|--------------------------|--------|-------------------------|-----------|
| Home Applicati                              | ion Info <del>-</del>     | Employer Details -                                                 | Employee -           | Payment Breakdown Report | Status | My Account(0822989/7) - | C+ Logout |
|                                             |                           | May Subm                                                           | nission Co           | onfirmation              |        |                         |           |
|                                             |                           |                                                                    |                      |                          |        |                         |           |
|                                             | Please select the app     | ropriate options and shutdown dates                                | , and click proceed  | outton.                  |        |                         |           |
|                                             | Are you applyi            | ng for same number of employe<br>you applied in April              | es that  • Ye 2020?* | s 🔿 No                   |        |                         |           |
|                                             | Are the salari<br>for the | es and Remuneration During loc<br>employees still same as in April | kdown 💿 Ye<br>2020?" | s 🔿 No                   |        |                         |           |
|                                             |                           | Business Shutdown                                                  | From*                | 2020/05/21               |        |                         |           |
|                                             |                           | Business Shutdow                                                   | wn Till" du          | 2020/05/31               |        |                         |           |
|                                             |                           |                                                                    |                      | Proceed                  |        |                         |           |

The employer must select the appropriate options and shutdown dates, and click proceed button.

1. Are you applying for same number of employees that you applied for April 2020 (Yes or No)?

If **Yes** selected (the number of employees applied for April 2020 are same as the May 2020 COVID 19 TERS Application) 2. Are the salaries and remuneration during lockdown for the employees still same as in April 2020 (Yes or No)?

If Yes selected (the salaries and remuneration during lockdown for the employees applied for April 2020 are same as the May 2020 COVID 19 TERS Application.( Please ensure the "Leave" salary amount reflected is what employees were paid during lockdown i.e if no salary paid then insert R0)

- 3. Business shutdown from (select the start date of the business shutdown for the month of May 2020)
- 4. Business shutdown till (select the end date of the business shutdown for the month of May 2020)
- 5. Click **Proceed** button to submit the May 2020 Application
- 6. The system will display the following message "Application for May 2020 has been submitted and will be processed" on the screenshot

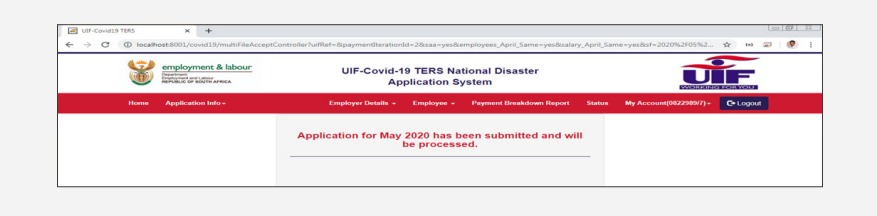

## **Step 7.** May Application Submission (April 2020 Employees details are the same as May 2020 Employees)

|                                                                                                    | CossController                                                                                                    | A 10 21                                 |
|----------------------------------------------------------------------------------------------------|----------------------------------------------------------------------------------------------------|-----------------------------------------|
| employment & labour<br>Propertient<br>Propertient<br>Propertien | localhost:8001 says<br>You have acknowledged that the number of Employees/Salary/<br>Remuneration during the lockdown period is different from the<br>previous submission. Please upload a new CSV file Or capture the                                                                                                    | WORKING FOR YOU                         |
| Home Application Info +                                                                                                    | employees manually St<br>OK Cancel                                                                                                    | tatus My Account(0822989/7) - C+ Logout |
|                                                                                                    | May Submission Confirmation                                                                                                    |                                         |
| Please select the                                                                                                    | appropriate options and shufdown dates, and click proceed button.                                                                                                    |                                         |
|                                                                                                    |                                                                                                    |                                         |
| Are you app                                                                                                    | you applied in April 2020?"                                                                                                    |                                         |
| Are you app<br>Are the sale<br>for th                                                                                                    | yymg tor same numeer or employees thattes ho<br>you applied in April 2020?*<br>sries and Remuneration During lockdown Yes No<br>ie employees still same as in April 2020?*                                                                                                    |                                         |
| Are you app<br>Are the sale<br>for th                                                                                                    | wing tor same nuture of or employee's that 'res No'no'no''no''no''no''no''no''no''no''no''no'no'no''no''no''no''no'no''nn |                                         |
| Are you app<br>Are the sale                                                                                                    | ying by Skale Ranger<br>per sagely for Applications<br>reine employees and Hanne an Applications<br>Business Shatdown From'<br>Business Shatdown Film'<br>dat                                                                                                    |                                         |

#### The employer must select the appropriate options and shutdown dates, and click proceed button.

1. Are you applying for same number of employees that you applied for April 2020 (Yes or No)?

If **No** selected (the number of employees applied for April 2020 are not the same as the May 2020 COVID 19 TERS Application)

2.Are the salaries and remuneration during lockdown for the employees still same as in April 2020 (Yes or No)?

If **No** selected (the salaries and remuneration during lockdown for the employees applied for April 2020 are not the same as the May 2020 COVID 19 TERS Application)

- 3. The system will redirect the employer to the Add New Employee screen to uploading the updated employees details through uploading the CSV File or to capture one by one employee(s) on the system
- 4.Please see CSV Guidelines below to ensure the correct information is input into the CSV (A further "How to convert your file from Excel to CSV" guide is available at the end of this document)

#### Updating or amending salary information?

Please ensure all information in the CSV is edited and formatted correctly especially:

- All number formats are edited as numbers e.g. ID number, mobile number etc before converting Excel to CSV
- "Leave column" has the salary paid to the employee during the lockdown period. Please note if this is INCORRECT, the employee amount paid out will be incorrect.
- · Ensure the correct naming of the file
- Employers can refer to the "Guidelines to Convert Excel to CSV" steps at the bottom of this document
- Please note that if possible enter your staff details manually as you are less likely to have errors.

## **Step 8.** Add New Employee(s)

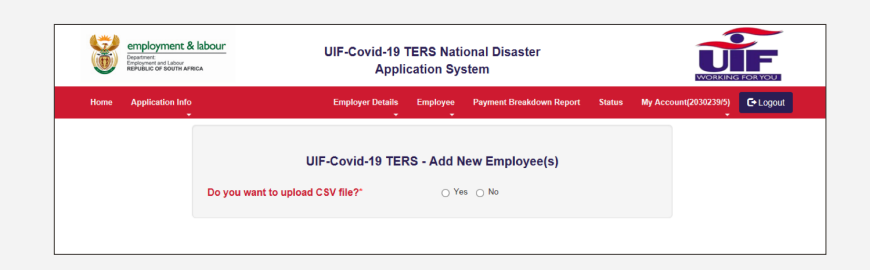

Select the method of upload employees through **CSV Files** or **Adding Employees One by One**. You will follow the steps on uploading either by CSV File or One by One.

## If you are updating the banking details please ensure the correct UNIVERSAL banking code is used

Absa Bank Limited 632 005

African Bank Limited 430 000

Bidvest Bank Limited 462 005

Capitec Bank Limited 470 010

**Discovery Bank Limited** 679 000

First National Bank (FNB) 250 655 FirstRand Bank -A subsidiary of First Rand Limited 250 655 Grindrod Bank Limited 223 626 Investec Bank Limited 580 105 Merchantile Bank Limited 450 105 Nedbank Limited 198 765 **Old Mutual** 462 005

Sasfin Bank Limited 683 000 Standard Bank of South Africa 051 001 SA Post Bank (Post Office) 460 005 Tyme Bank 678 910

## HOW TO CONVERT AN EXCEL SHEET INTO A CSV FILE

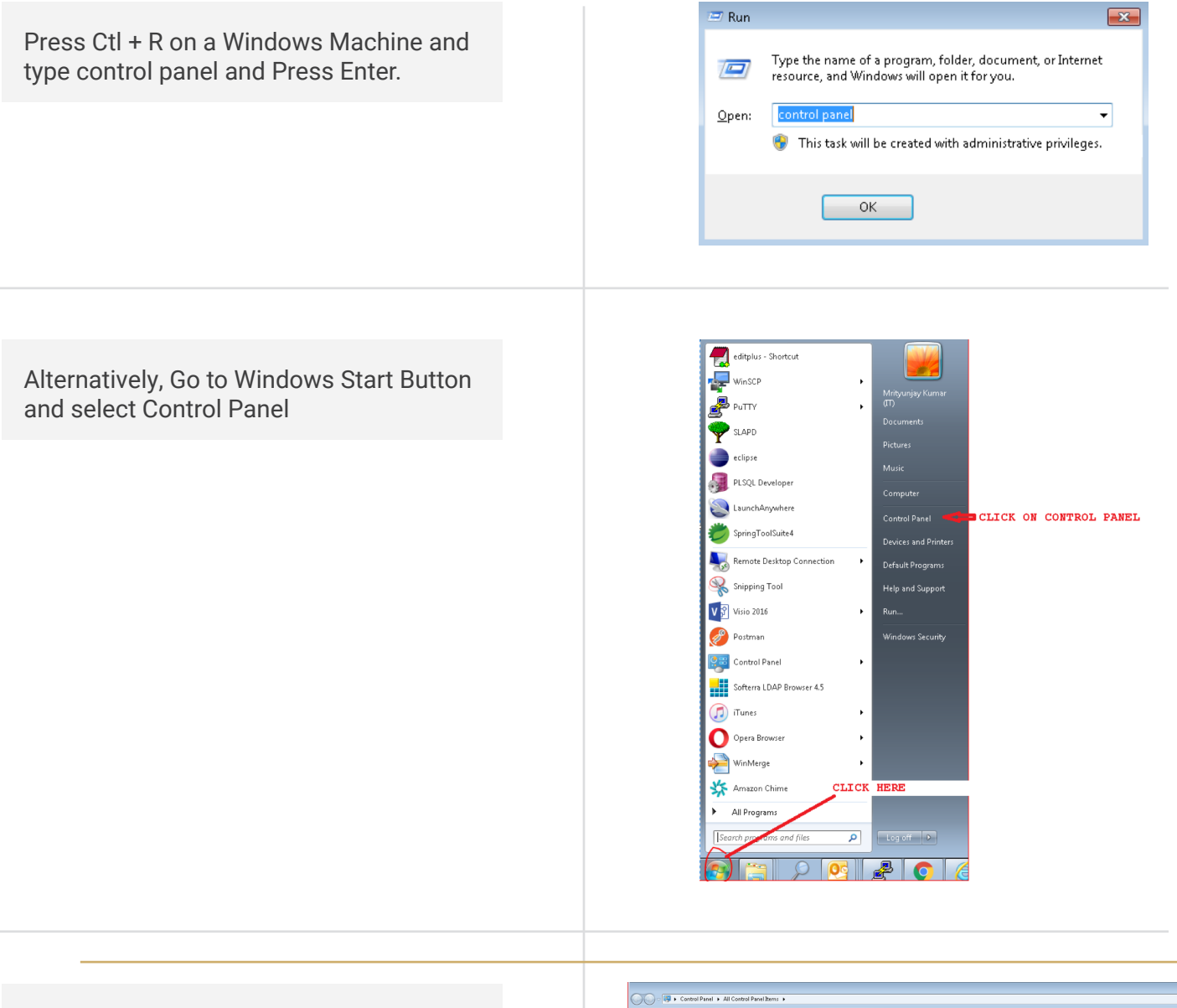

#### Select Region and Language

| P Action Center                     | Administrative Tools              | To AutoPlay                       | Backup and Restore                  | 📮 Color Management         |
|-------------------------------------|-----------------------------------|-----------------------------------|-------------------------------------|----------------------------|
| Configuration Manager               | Credential Manager                | 🖆 Date and Time                   | 😨 Default Programs                  | 😭 Desktop Gadgets          |
| 🚔 Device Manager                    | Devices and Printers              | 🜉 Display                         | DTS Audio Control Panel             | Ease of Access Center      |
| Flash Player (32-bit)               | Folder Options                    | Rents                             | 🔠 Getting Started                   | network HomeGroup          |
| HP Client Security                  | 🔒 Indexing Options                | 😢 Intel® Rapid Storage Technology | 🐑 Internet Options                  | 🛃 Java                     |
| E Keyboard                          | M Location and Other Sensors      | () Mail                           | ♂ Mouse                             | 💆 Network and Sharing Cent |
| Notification Area Icons             | Performance Information and Tools | Personalization                   | Phone and Modem                     | Power Options              |
| Programs and Features               | Recovery                          | 🔗 Region and Language             | 1 RemoteApp and Desktop Connections | N Sound                    |
| Speech Recognition                  | Sync Center                       | 🕎 System                          | I Taskbar and Start Menu            | Troubleshooting            |
| 🐮 User Accounts<br>🎦 Windows Update | 🖏 Windows Anytime Upgrade         | 🔀 Withouts CardSpace              | Mil Windows Defender                | P Windows Firewall         |
|                                     |                                   | Click Region and Language         | •                                   |                            |

#### **Click Additional setting**

| mats Location Ke    | yboards and Languages A | dministrative       |  |  |  |
|---------------------|-------------------------|---------------------|--|--|--|
| ormat:              |                         |                     |  |  |  |
| nglish (South Afric | a)                      | •                   |  |  |  |
|                     |                         |                     |  |  |  |
| Date and time forn  | nats                    |                     |  |  |  |
| Short date:         | dd-MMM-yyyy             | dd-MMM-yyyy         |  |  |  |
| Long date:          | dd-MMM-yyyy             | •                   |  |  |  |
| Short time:         | hh:mm tt 🔹              |                     |  |  |  |
| Long time:          | hh:mm:ss tt 🔹           |                     |  |  |  |
| First day of week:  |                         |                     |  |  |  |
| What does the not   | ation mean?             |                     |  |  |  |
| Examples            |                         |                     |  |  |  |
| Short date:         | 07-Apr-2020             | CLICK HERE          |  |  |  |
| Long date:          | 07-Apr-2020             |                     |  |  |  |
| Short time:         | 10:06 PM                | ᅴᄂ                  |  |  |  |
| Long time:          | 10:06:01 PM             |                     |  |  |  |
|                     |                         | Additional settings |  |  |  |
|                     |                         |                     |  |  |  |

Change the Comma to pipe in Line separator field

Once comma is changed to Pipe, click Apply button and then OK button.

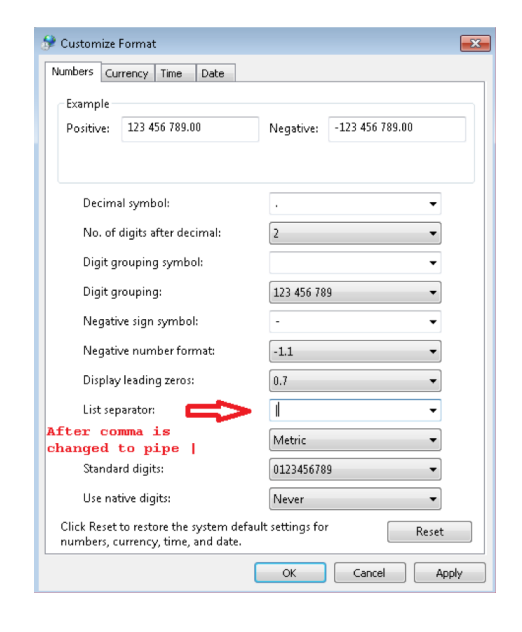

Open the Excel file which has all your employee information. All fields marked \* are mandatory fields. Complete all mandatory Fields to make sure your application is successfully loaded. If done incorrectly it will result in No Payment.

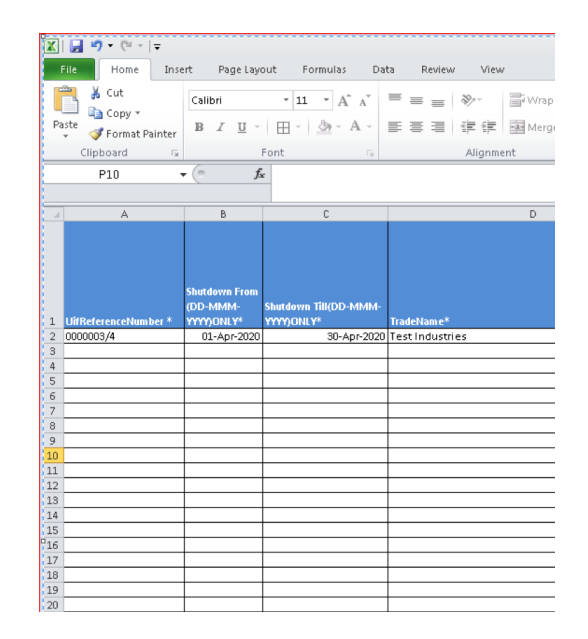

Go to File (Top Left in the File) and Click Save As

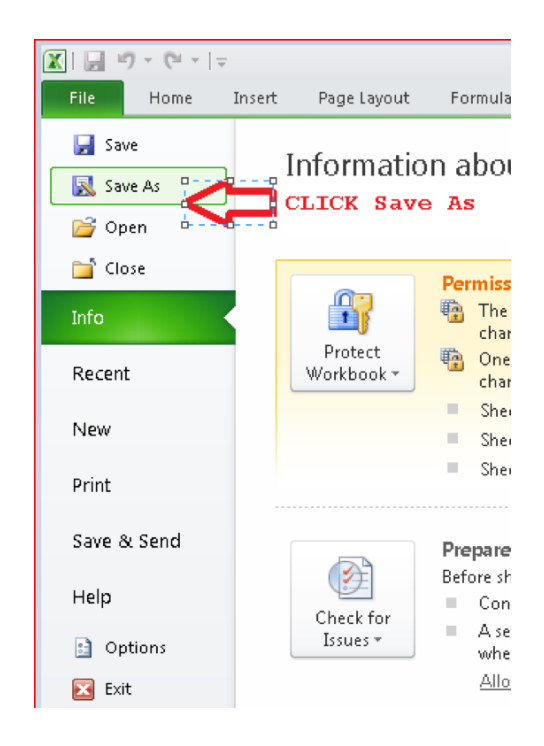

Select the 'Save as type' option dropdown and select CSV(Comma delimited). Also change the file name to be as follows:

- a. UIFreferenceNumber\_DDMMMYYYY\_ uniqueno.
- If your UIF reference number is 1234567/8 then put 12345678
- If the date is 6th April 2020 then put 06APRIL2020
- If this is the first file you are sending then use 1
- Put under scores \_ between the 3 pieces of information

File name: 00000034\_06APR2020\_1
Save as type: CSV (Comma delimited)

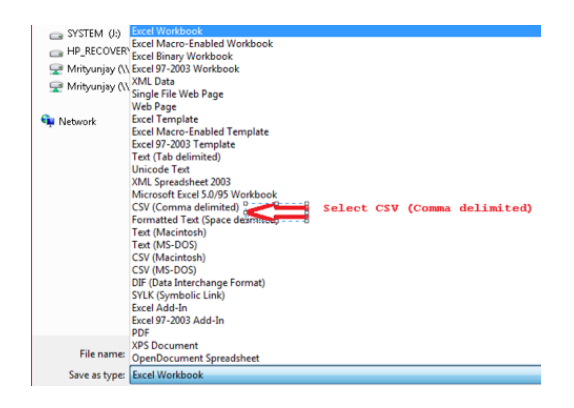

When you click Save, you will be prompted with a warning message saying "The selected file type does not support workbook that contain multiple sheets" Click OK button(marked with an Arrow)

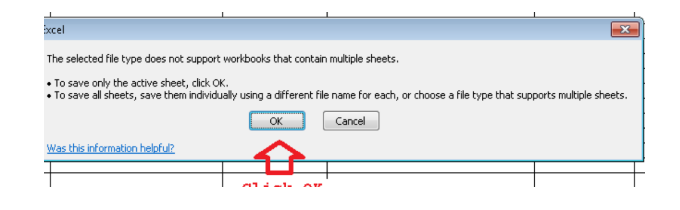

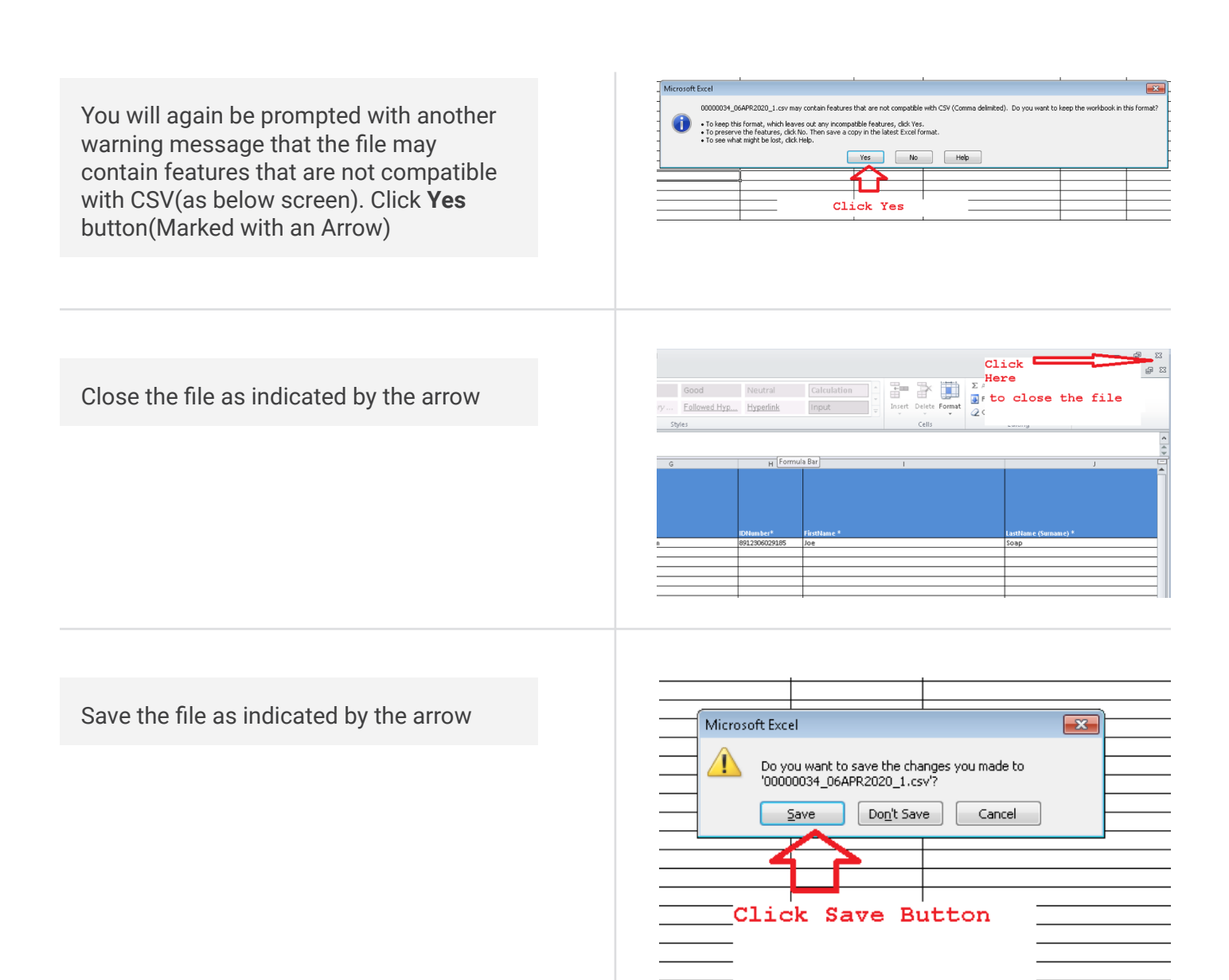

The file will be saved in CSV format in the same location where the Excel file is located.

Right click on the file and select 'Open with' and select Notepad.

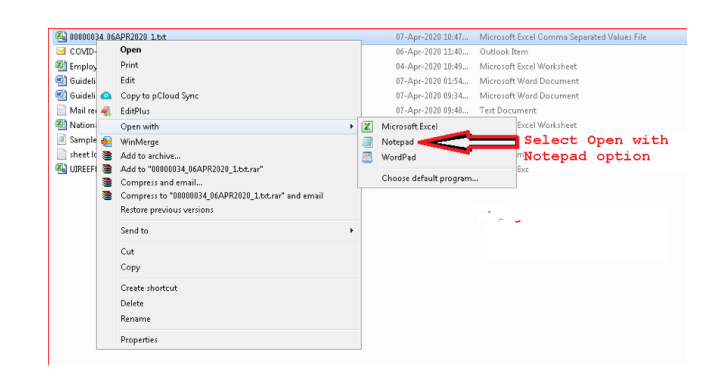

4

The file will look like the one below with Pipe (I)delimiters. Remove the Header that represents column name. Here the first line that starts with Uifreferencenumber must be removed.

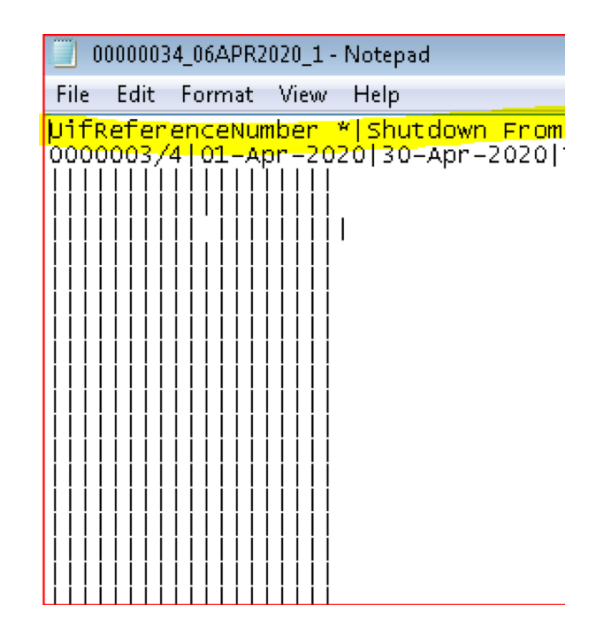

Add a header on the first line. The header should be: **"H|Date 06Apr2020"** Add a Footer at the bottom of all the of the file **"F|Number of employees listed"** of records in the file

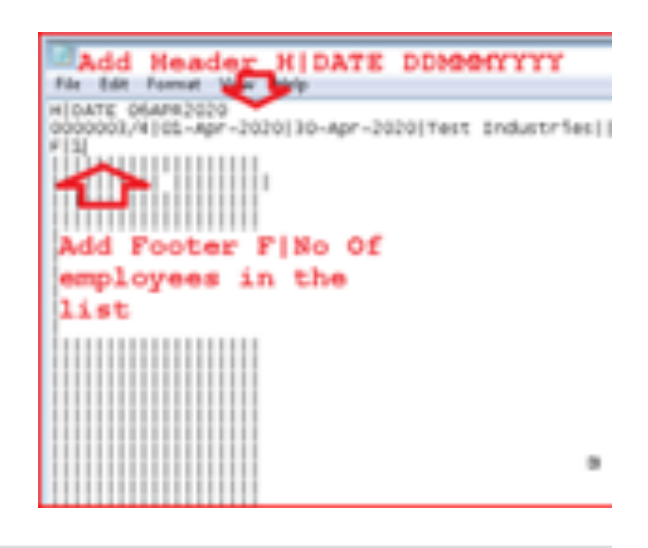

Save the file using the Save option. The CSV file is ready for submission to the UIF.